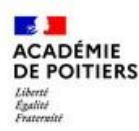

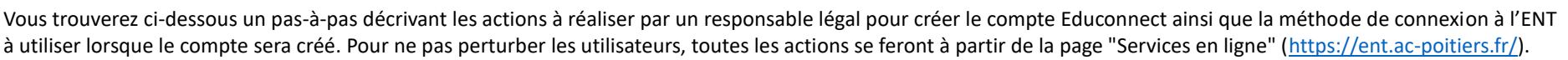

## \*\* Création du compte Educonnect \*\*

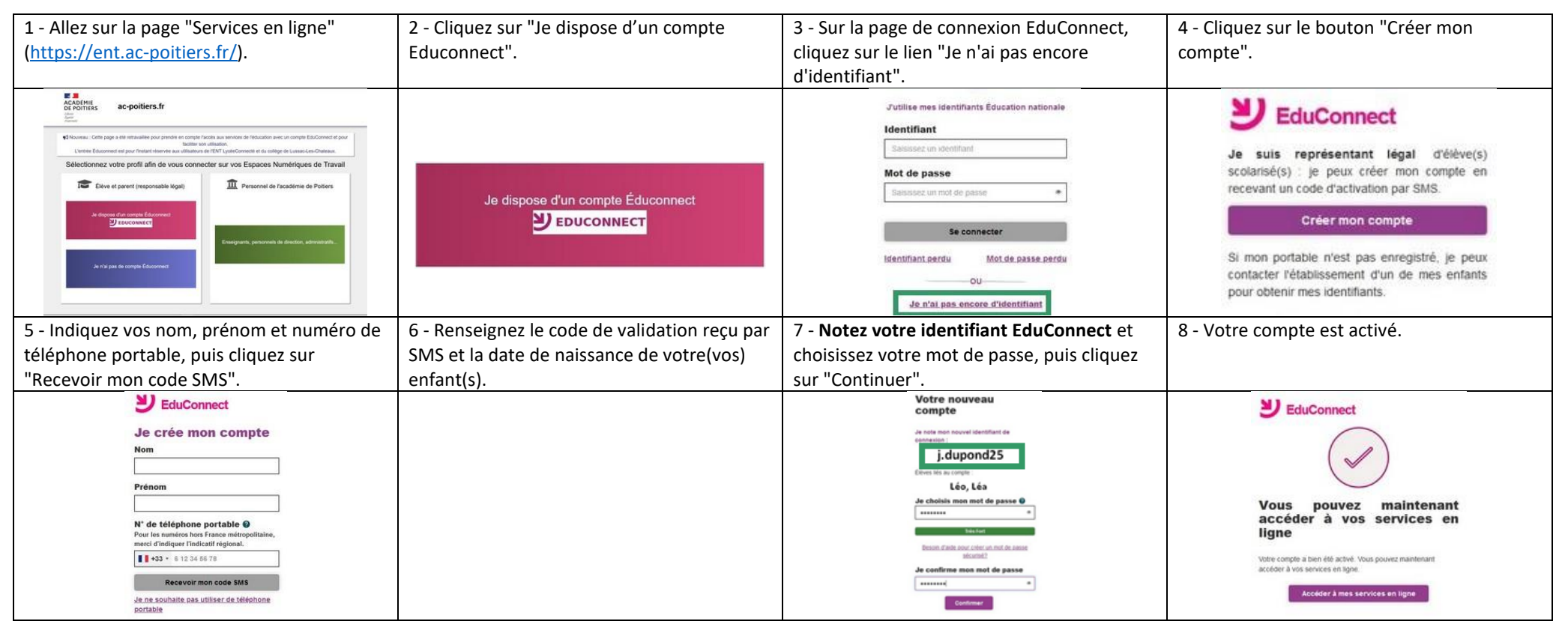

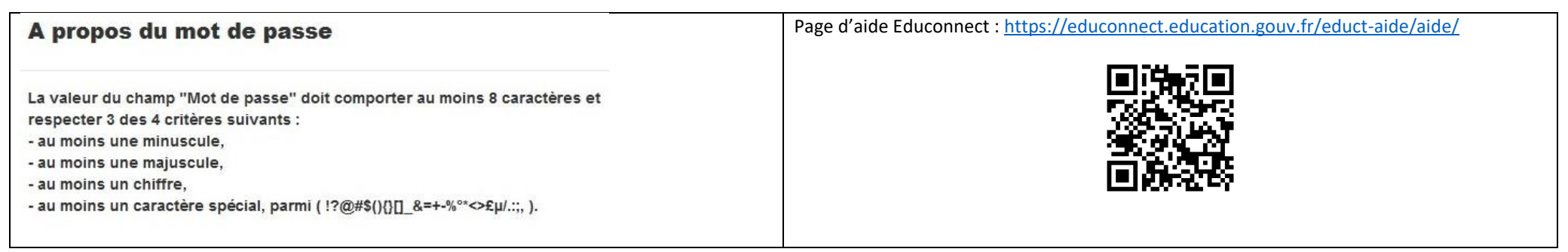

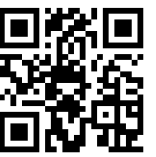

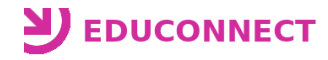

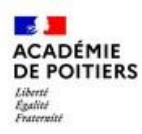

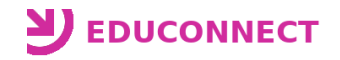

## \*\* Utilisation du compte Educonnect \*\*

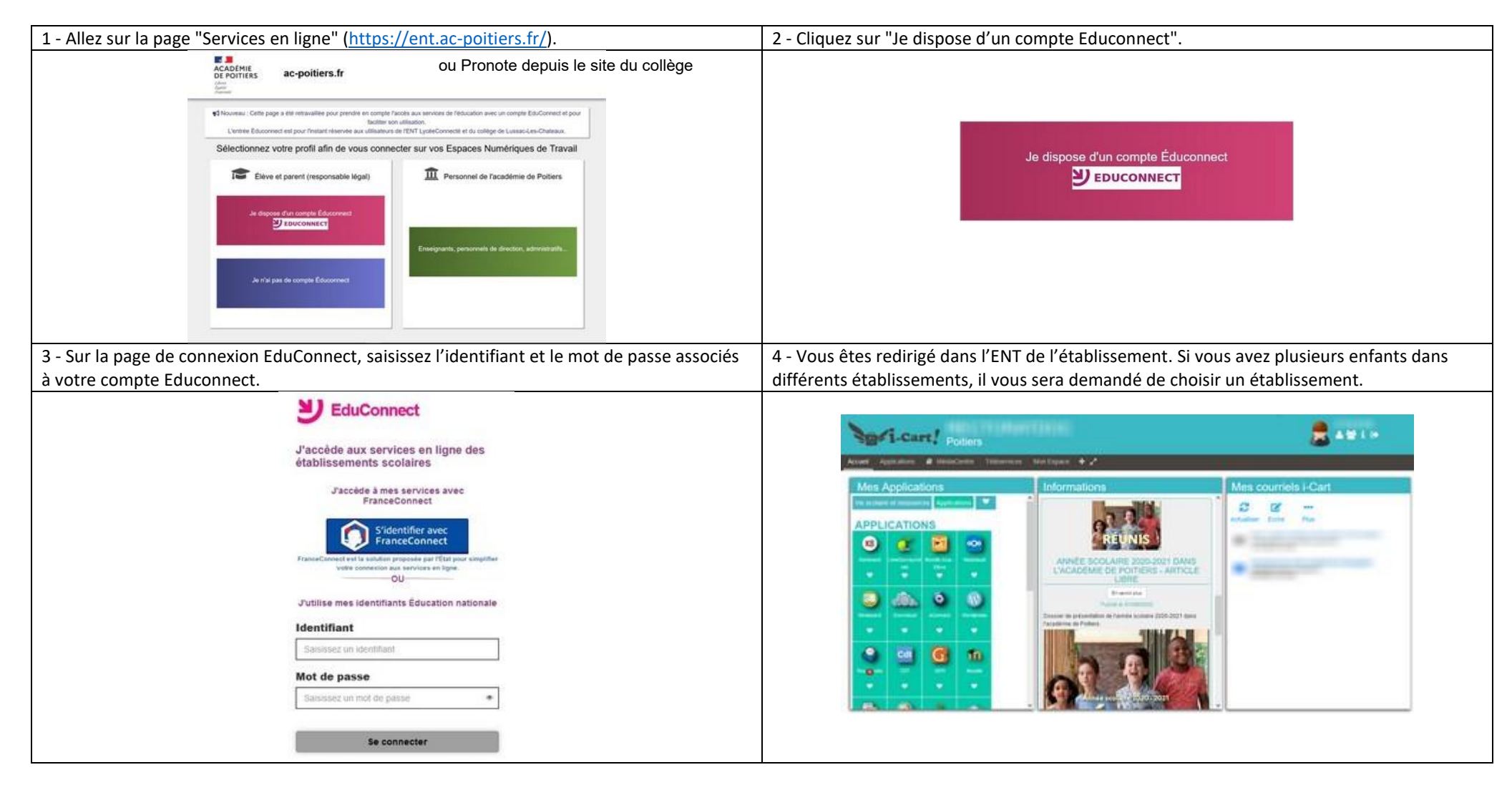